# 시던 매크로 사용법

### 1. 파일 다운로드

- ㄱ.본문 상단의 파일 내려 받기
- ∟.내려받은 압축 폴더를 우클릭 하여 압축 해제 하십시오.
- 2. 인게임 단축키 세팅
- ㄱ. 아래를 참고 하여 단축키 파일을 적용 하여 주세요.

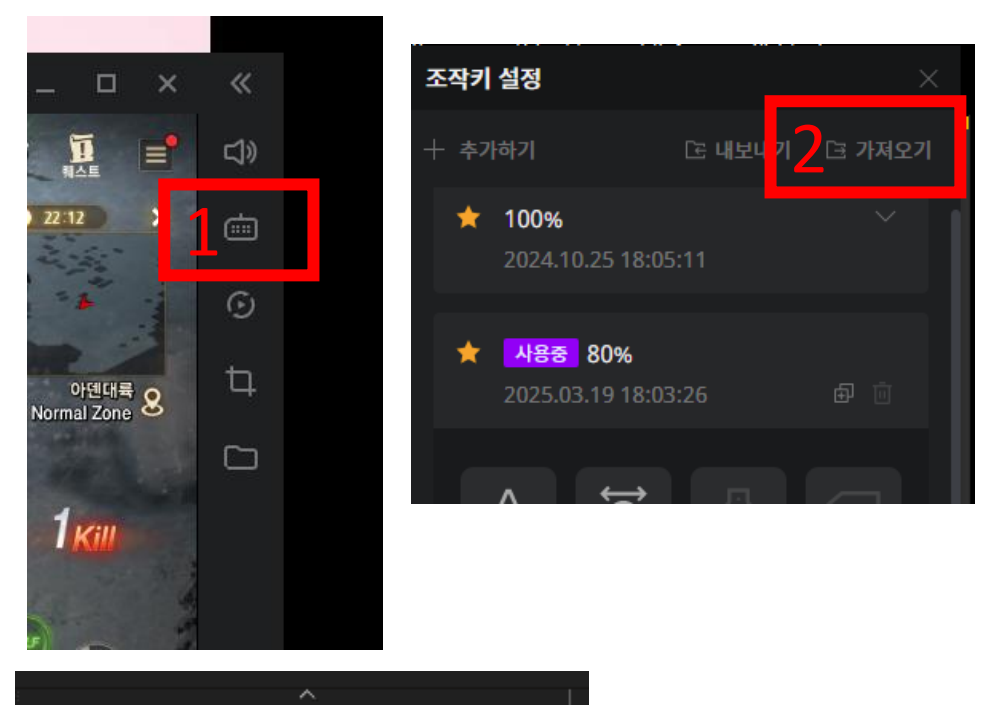

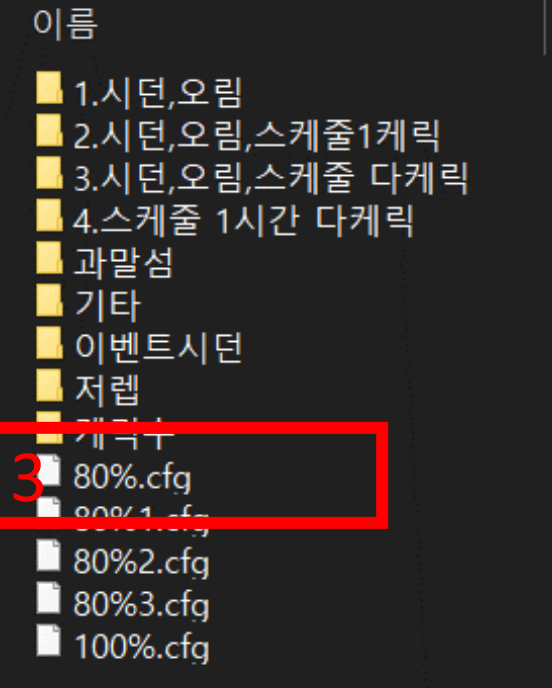

## \*인게임 설정의 UI크기에 맞게 선택 하시면 됩니다. 80% 또는 100%

## 시던 매크로 사용법

3. 혈맹귀환 주문서 세팅

ㄱ.10번째 슬롯에 혈맹 귀환 주문서를 배치 하세요. (10장 내외)

> 아지트 미 보유시에도 문제 없이 작동 합니다.

- 제작 일퀘를 위해 고급철 등 재료 즐겨찾기 등록 하세요.
   고. 꼭 첫 칸에 등록되어 있어야 합니다.
- 5. 우편물 수령 유무

고. 오림 20회 보상 수령을 위해 우편물 수령 동작이 있습니다.
 단. 이벤트 아이템 (카드 등)이 부케에 받아져 사용 하지 못하고 삭제 될 수 있사오니 불필요 하다 생각 하시면 단축키 9번을 삭제 하세요.
 그럼 모두받기 클릭을 하지 않습니다.

6. 광역 스킬 세팅 하기

 - . 케릭터 광역 스킬로 인해 시던 특수 스킬이 사용 되지 않는 현상을 방지하기 위해 광역 스킬 온오프 동작이 적용 되어 있습니다. (래피드샷, 포우, 선버 등)

L. 단축키 내려 받아 적용 하면 아래와 같이 4번 슬롯에 적용 되어 있사오니
 4번 슬롯에 배치 또는 화살표 단축키를 원하는 슷롯으로 이동 배치 하면됩니다.

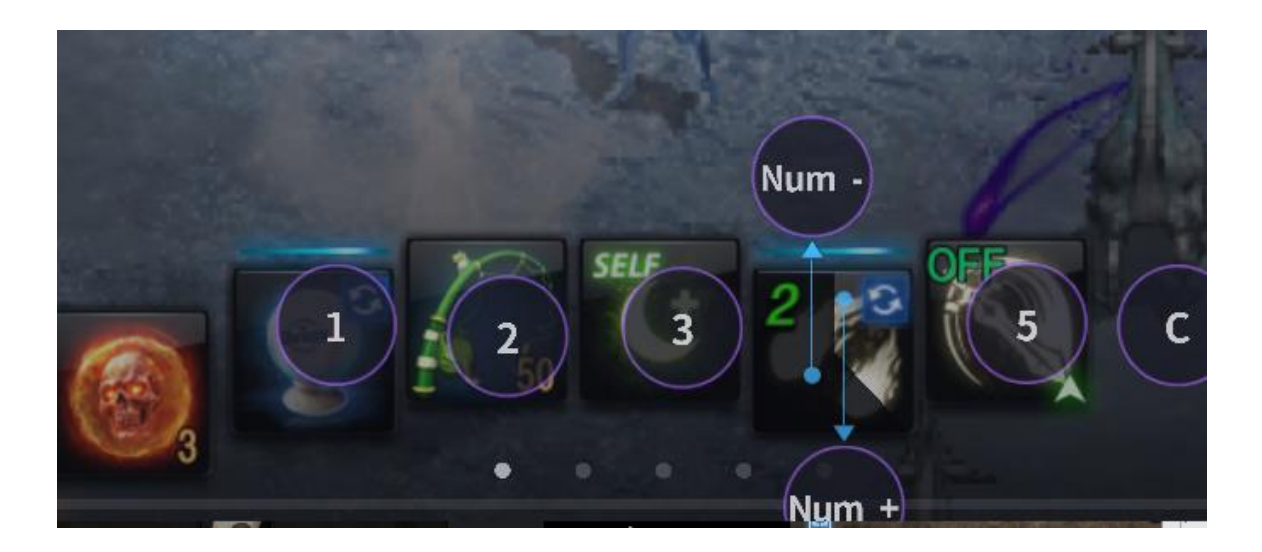

### 7. (선택) 시작시 아인 및 용옥 클릭 시키기

 ¬. 드다 또는 용옥 슬롯에 방향키(키보드 우측의 사방향 4개의 키)를 지정 하면 시던 시작 직전 클릭 합니다.
 예) → ↑ 2개의 키 드다 슬롯에 지정시 드다 2개 사용
 예) ↓ 용옥 슬롯에 지정시 매일 사용 시도.

# 시던 매크로 사용법

### 7. 시던 파일 내려받기

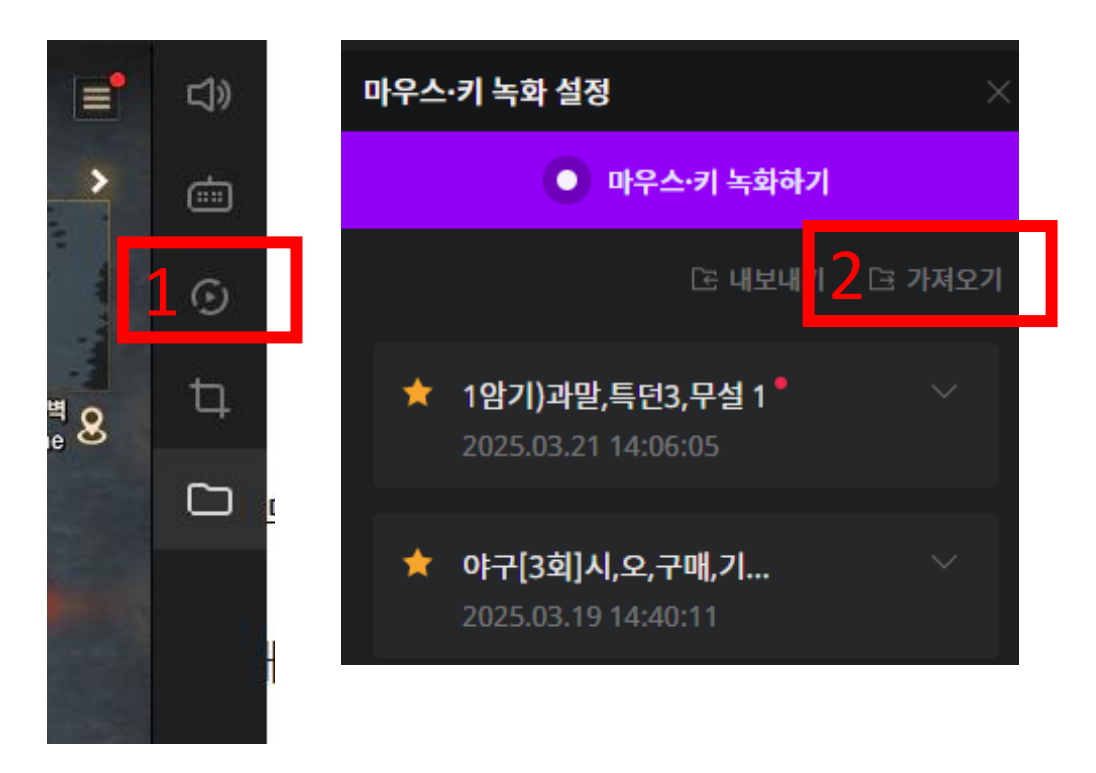

| › 4.시던오림 25_03_20 → 1.시던,오림                                                                                                    |                                                                                                    |
|----------------------------------------------------------------------------------------------------|----------------------------------------------------------------------------------------------------|
| ▲ 이름<br>▲ [1회]시,오,구매,기부1회<br>▲ [2회]시,오,구매,기부1회<br>▲ [3회]시,오,구매,기부1회<br>▲ [4회]시,오,구매,기부1회<br>▲ [5회]시,오,구매,기부1회<br>▲ [5회]시,오,구매,기부1회<br>▲ [7회]시,오,구매,기부1회<br>▲ [9회]시,오,구매,기부1회<br>▲ [11회]시,오,구매,기부1회<br>▲ [11회]시,오,구매,기부1회<br>▲ [13회]시,오,구매,기부1회<br>▲ [13회]시,오,구매,기부1회 | <ul> <li>기. 인게임 재생 버튼 클릭</li> <li>L. 팝업 된 창의 상단에 가져오기 클릭</li> <li>C. 열린 창에서 원 하는 버전 과<br/>횟수 선택</li> <li>D. 끝</li> <li>I주의<br/>설정은 수정 하지 마세요. 다 세팅 되어<br/>있습니다.</li> <li>10번 슬롯 다른 페이지에 진주 등 중요<br/>한 소모품 배치 하지 마세요.</li> <li>실수로 페이지 넘어 간 상태에서<br/>매크로 동작시 많은 양이 소모될 수<br/>있습니다.</li> </ul> |
|                                                                                                    | 매크로 처음 진행시 필히 잘<br>작동 하는지 확인 바랍니다.                                                                                                    |